| ول | , الا | صل | لفد | JI |
|----|-------|----|-----|----|
|----|-------|----|-----|----|

الحجم المحدد مع ترك مساحة كافية لمجلد Home الذي يشبه My Document في نظام Windows كما نقوم أيضاً بترك مساحة تقدر ب-1 G Byte لعمل قرص آخر يدعى Swap سنوضح عمله لاحقاً، توجد هنالك أكثر من نوع من أنواع الملفات الخاصة بـ Linux مثل ext2 و ext3 و غير ها إضافة إلى انه يدعم الملفات الخاصة بـ FAT Windows و TAT أما نقطة التركيب يعني ما نوع المجلد الذي تريد أن تعمل له قرص، المجلد الرئيسي هو (/) الذي يحوي كل مجلدات النظام اضغط على ok ستظهر الصورة التالية:

| Partitionin       | g                          |                                      |                       |              |               |            |
|-------------------|----------------------------|--------------------------------------|-----------------------|--------------|---------------|------------|
| Filesystem types: | Ext3                       | XFS                                  | Swap                  | Windows      | Other         | Empty      |
| المتكون للرووت da | القرص                      |                                      | في الباقي             | القرص الفارخ |               |            |
| /<br>5.2GB        |                            |                                      | 3                     | ۲ ا          |               |            |
| Create            | Y Det<br>Em<br>Size<br>Cyl | ails<br>oty<br>e: 4.7GB<br>inder 691 | (47%)<br>. to 1304    | س بمجله Home | ل الجزء الخام | سنقوم بعما |
| Clear all         |                            |                                      | Auto alloca           | te           | Ma            | re         |
| Help              | Undo                       |                                      | Toggle to expert mode |              |               | Done 👬     |

توضح الصورة السابقة بأنه قد أصبح لدينا قرص من نوع ext3 وجزء آخر فارغ ننقر على (1) ثم (2) تظهر الصورة التالية:

| ate a new pa    | rtition              |      | 1 3869 |   |
|-----------------|----------------------|------|--------|---|
| ize in MB:      |                      |      | 5005   |   |
| ilesystem type: | Journalised FS: ext3 |      | 13     |   |
| Mount point:    | home                 |      |        | ۲ |
|                 | /boot                |      |        |   |
|                 | /home                | N    |        |   |
|                 | /mnt/windows         | 13 × |        |   |
|                 | /opt                 |      |        |   |
|                 | /tmp                 |      |        |   |
|                 | /usr                 |      |        |   |
|                 | /usr/local           |      |        |   |
|                 | /var                 |      |        |   |
|                 | /var/ftp             |      |        |   |
|                 | /var/www             |      |        |   |

في هذه الصورة نحتار حجم قرص مجلد Home نحدد حجمه بالبداية حسب الرغبة ومن ثم نختار نوع نظام الملفات ext3 ونختار من Mount point المجلد home/ ثم ننقر على OK، تظهر الصورة التالية:

| Partitioning            |                                                 |                   |         |       |       |
|-------------------------|-------------------------------------------------|-------------------|---------|-------|-------|
| Filesystem types:       | d3 XFS                                          | Swap              | Windows | Other | Empty |
| sda                     |                                                 |                   |         |       |       |
| /<br>5.2GB              |                                                 | /home<br>3.7GB    | *       | 1     |       |
| Choose action<br>Create | Details<br>Empty<br>Size: 949MB<br>Cylinder 118 | (9%)<br>4 to 1304 | K       |       |       |
| Clear all               | ,                                               | Auto allocat      | te      | Мо    | re    |